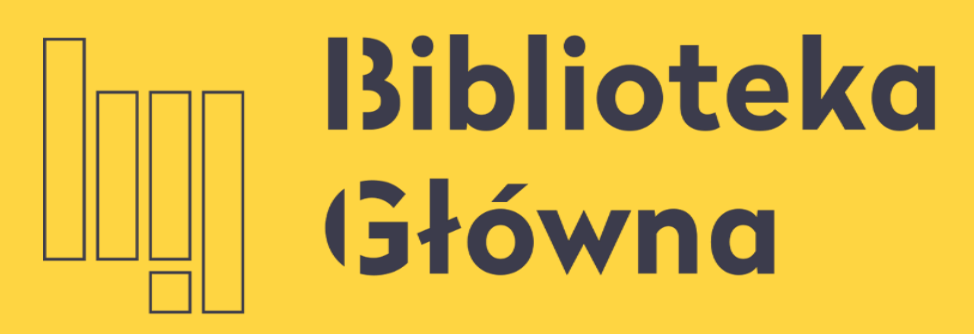

POLITECHNIKA WARSZAWSKA

# Jak powiązać ORCID z PBN i POL-on

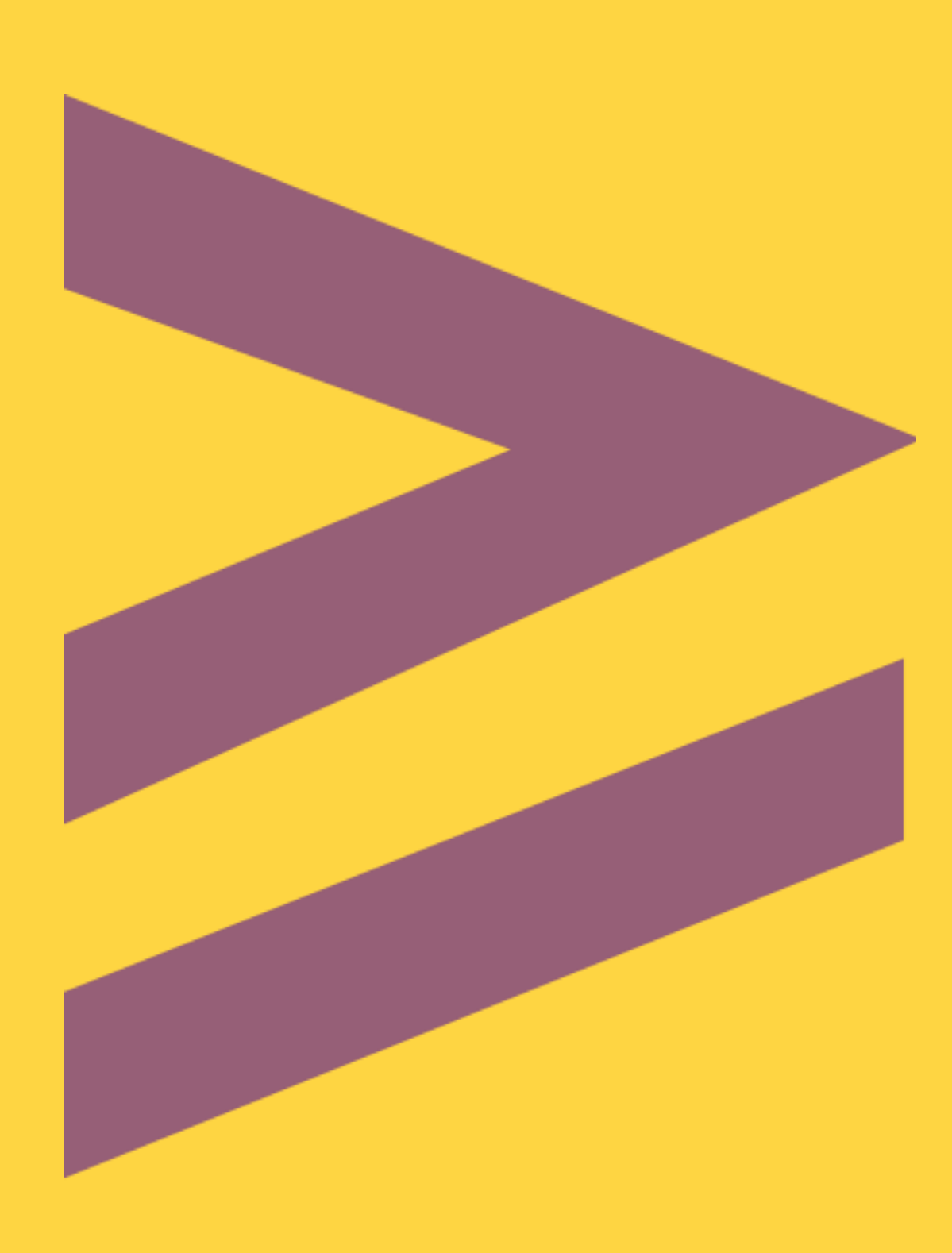

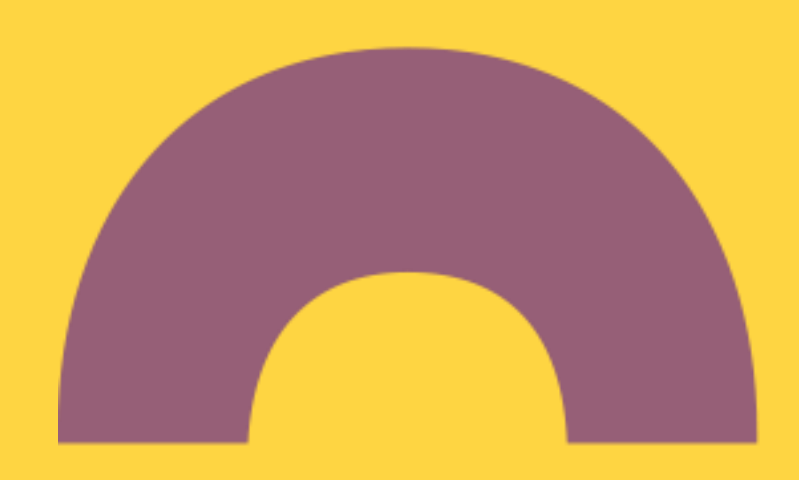

Moduł Sprawozdawczy PBN, a następnie kliknij Przejdź do systemu i zaloguj się

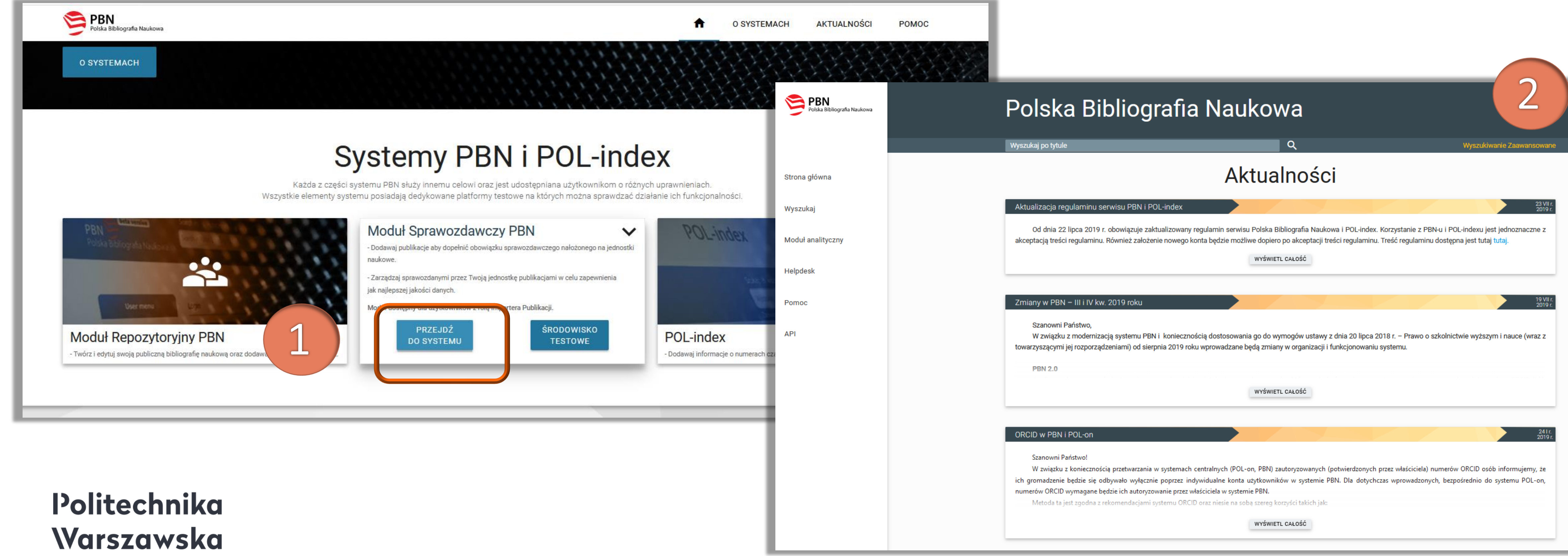

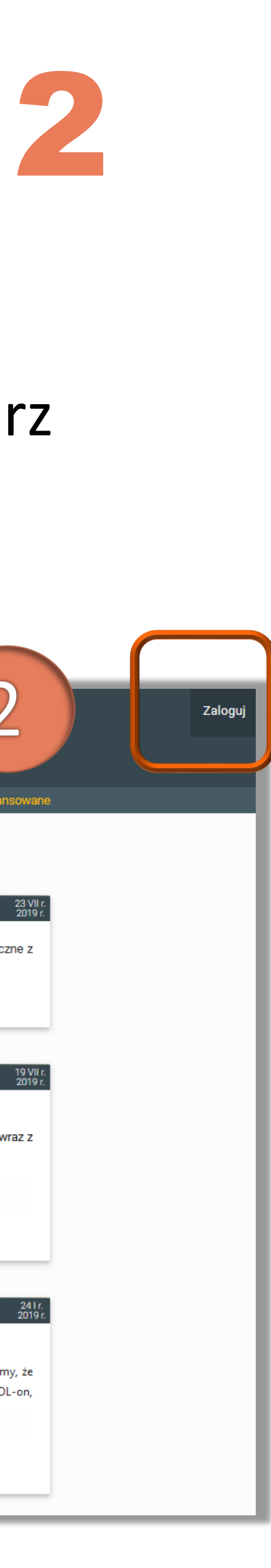

### Zaloguj się do systemu PBN. W tym celu wejdź na stronę <u>https://pbn.nauka.gov.pl/</u>, wybierz

### W sekcji **Połączone konta** kliknij przycisk **ORCID**

| Login iwona.socik@pv   Imię Iwona   Drugie Imię Imię   Nazwisko Socik                                                        | I woj Protil |                     |                |
|----------------------------------------------------------------------------------------------------|--------------|---------------------|----------------|
| Imię Iwona   Drugie Imię Nazwisko   Socik     Podłącz profil <td< th=""><th></th><th>Login</th><th>iwona.socik@pw</th></td<> |              | Login               | iwona.socik@pw |
| Drugie Imię       Nazwisko       Socik                                                                                       |              | Imię                | Iwona          |
| Nazwisko     Socik       Podłącz profil     +       POL-DN     -                                                             |              | Drugie Imię         |                |
| Podłącz profil<br>+<br>POL-ON                                                                                                |              | Nazwisko            | Socik          |
|                                                                                                    |              | +<br>POL <b>อ</b> ท |                |
|                                                                                                    |              |                     |                |
|                                                                                                    |              |                     |                |

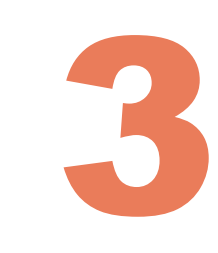

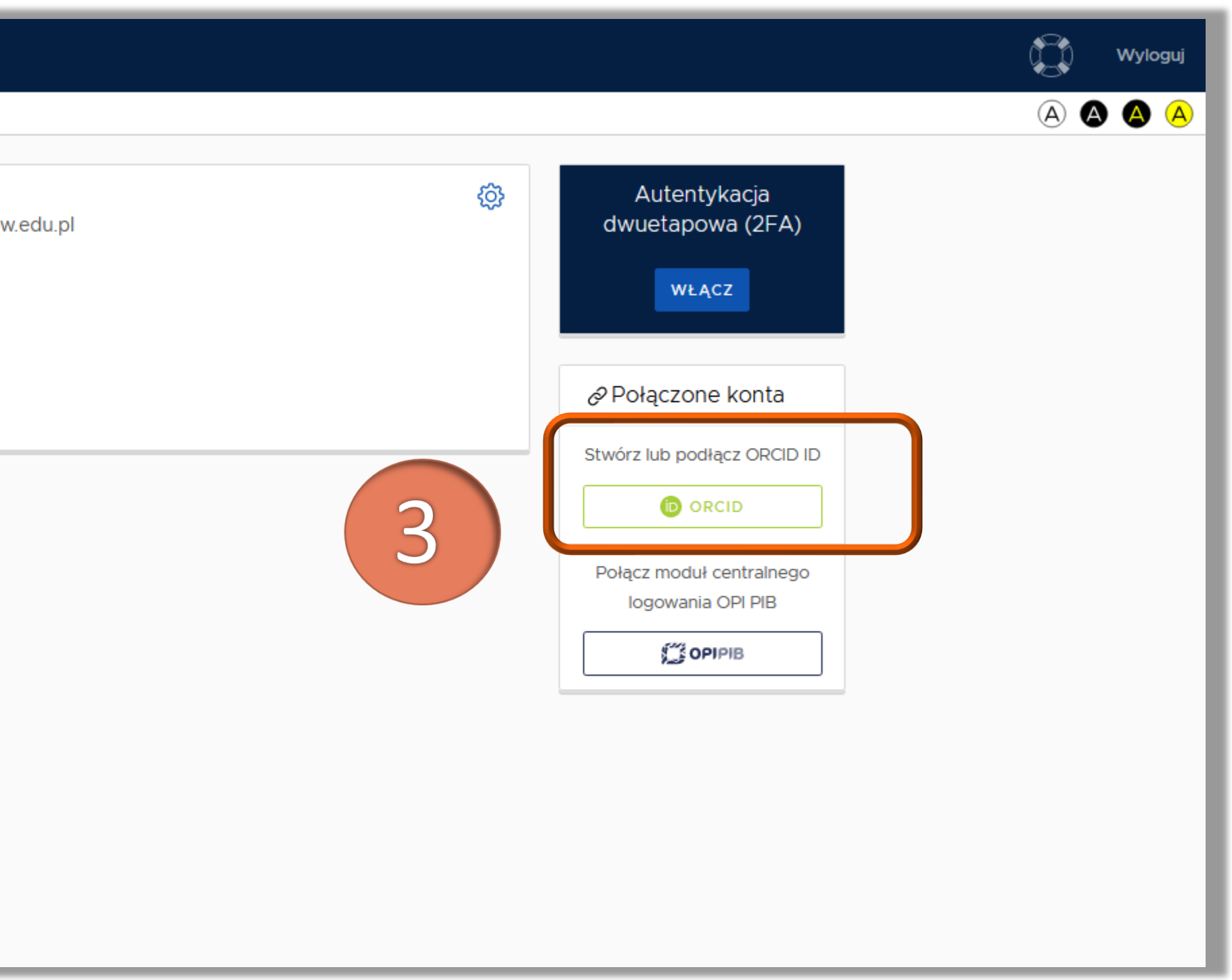

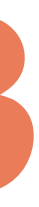

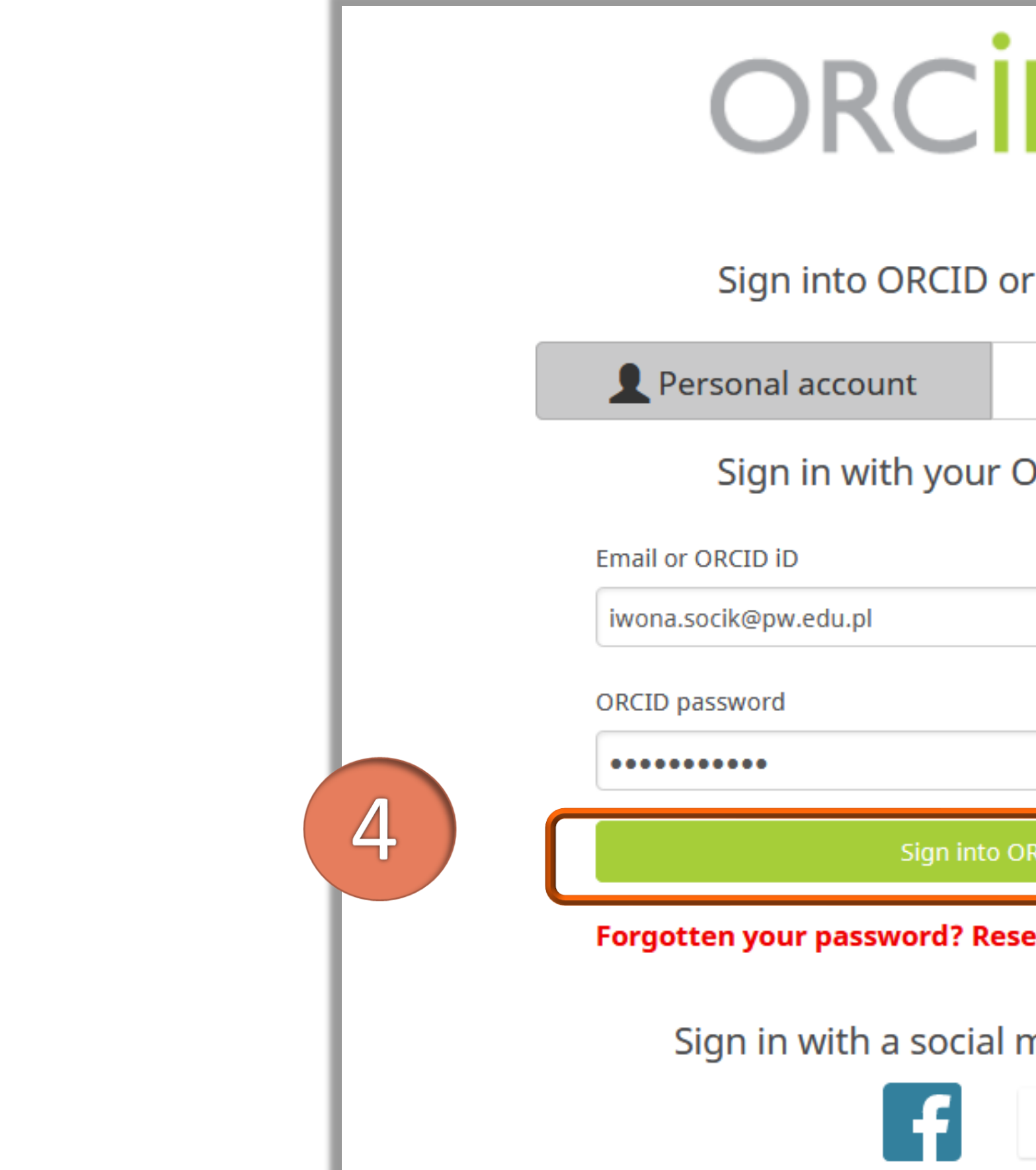

### Politechnika Warszawska

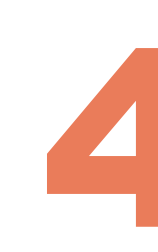

### Zostaniesz przekierowany na stronę **orcid.org**, gdzie możesz zalogować się albo założyć konto, jeżeli nie posiadasz identyfikatora ORCID<sup>\*</sup>

| D                       |
|-------------------------|
| or Register now         |
| m Institutional account |
| ORCID account           |
|                         |
|                         |
|                         |
|                         |
| ORCID                   |
| set it here             |
| media account 📀         |
| G                       |

\* Więcej na temat zakładania konta w prezentacji <u>Jak zarejestrować się w</u> ORCID i otrzymać swój unikalny numer

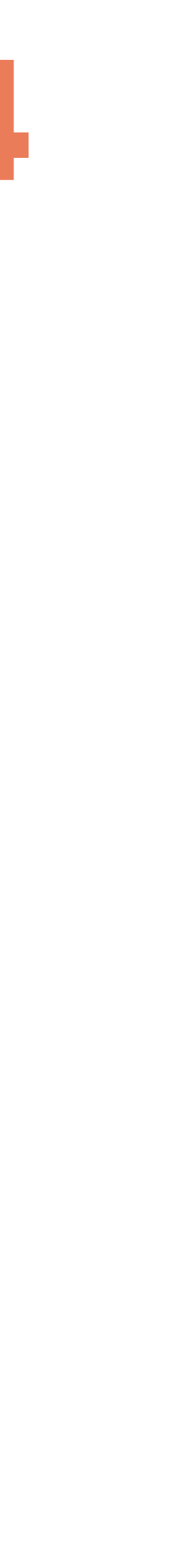

### Zaakceptuj autoryzacje systemu PBN wybierając przycisk "Authorize" – dzięki temu twój ORCID iD zostanie automatycznie powiązany z twoim kontem w PBN

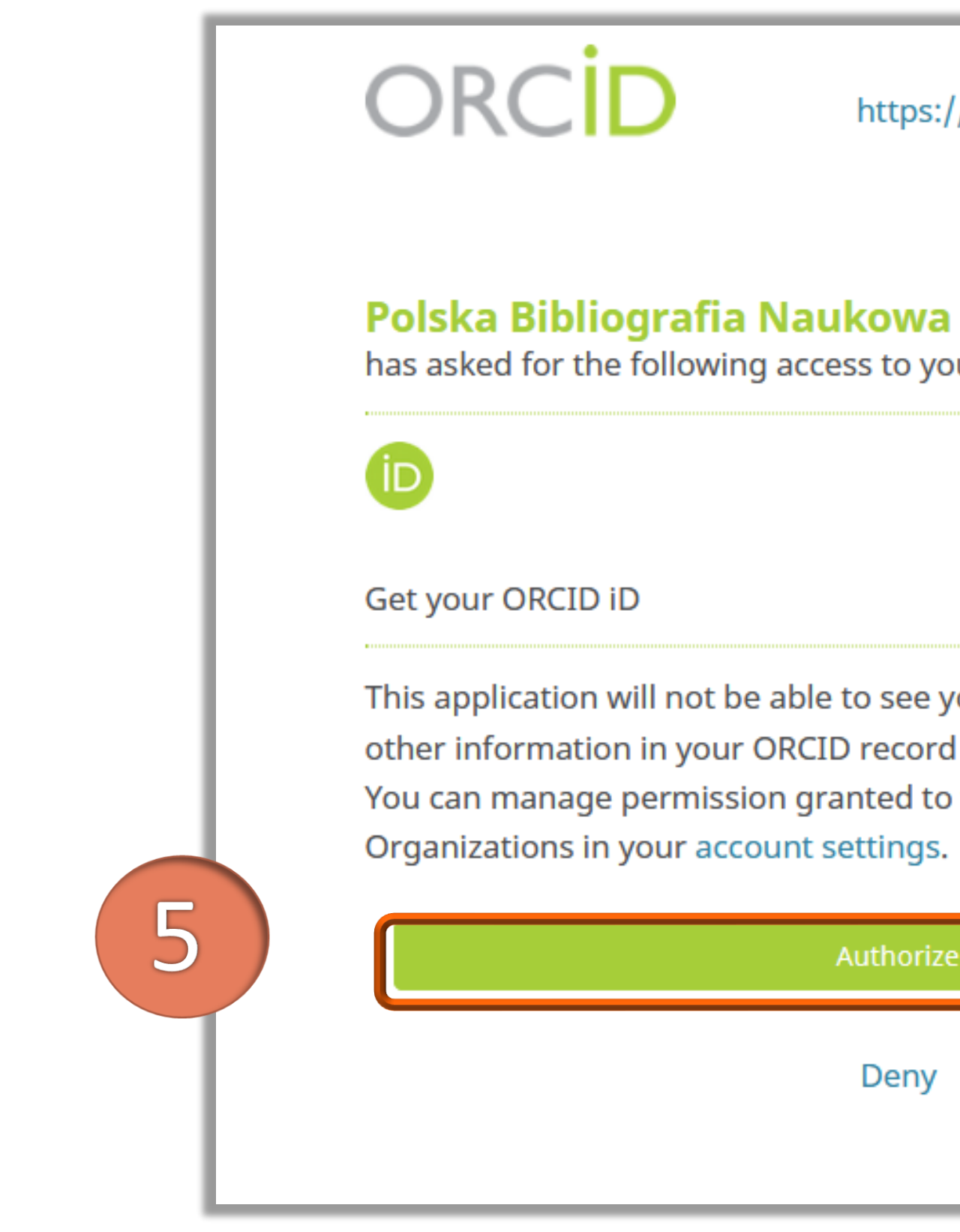

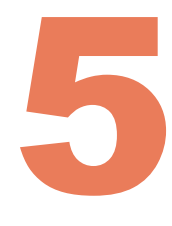

| <b>Iwona Socik</b><br>://orcid.org/0000-0001-5777-8727                                              |  |
|----------------------------------------------------------------------------------------------------|--|
| (Not You) 📀                                                                                         |  |
| a 🕑<br>our ORCID Record                                                                             |  |
|                                                                                                    |  |
| your ORCID password or any<br>rd with visibility set to Only me.<br>to this and other Trusted<br>5. |  |
| ze                                                                                                  |  |
|                                                                                                    |  |
|                                                                                                    |  |

### Nastąpiło powiązanie profilu ORCID z profilem PBN

| Polska Bibliografia Naukowa <sup>BETA</sup> | ē I         |                                                                |                                                 | Wylog |
|---------------------------------------------|-------------|----------------------------------------------------------------|-------------------------------------------------|-------|
| Twój Profil                                 |             |                                                                |                                                 | A 🗛 🗛 |
|                                             |             | Login iwona.socik@pw.edu.pl<br>Imię Iwona<br>Drugie Imię Socik | Autentykacja<br>dwuetapowa (2FA)<br>wŁĄcz       |       |
| Podłącz profil                              |             |                                                                | Orcid  Identyfikator Orcid: 0000-0001-5777-8727 |       |
|                                             | +<br>POL-JI | N                                                              | Połącz moduł centralnego<br>logowania OPI PIB   |       |

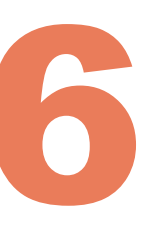

### Integracja profilu PBN z ORCID daje dodatkowo możliwość logowania się do PBN również za pomocą loginu i hasła używanego na platformie ORCID

|   | Witamy w<br>PBN<br>Polska Bibliografia Naukowa |
|---|------------------------------------------------|
|   | Login                                          |
|   | Hasło                                          |
|   | Zapomniałeś hasła?                             |
|   | Kod TFA                                        |
|   | 🗌 Zapamiętaj mnie                              |
|   | Nie posiadasz konta? Zarejestuj się            |
|   | ZALOGUJ                                        |
|   | ZALOGUJ Z OPI PIB                              |
|   | D ZALOGUJ Z ORCID ID                           |
|   | Logując się akceptujesz regulamin serwisu      |
| L | Logując się akceptujesz regulamin serwisu      |

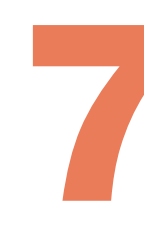

|                                        | OR                             | CID                            |  |  |  |
|----------------------------------------|--------------------------------|--------------------------------|--|--|--|
| Sign into ORCID or <b>Register now</b> |                                |                                |  |  |  |
|                                        | <b>Personal account</b>        | mail Institutional account     |  |  |  |
|                                        | Sign in with you               | r ORCID account                |  |  |  |
|                                        | Email or ORCID iD              |                                |  |  |  |
|                                        | iwona.socik@pw.edu.pl          |                                |  |  |  |
|                                        | ORCID password                 |                                |  |  |  |
|                                        | •••••                          |                                |  |  |  |
|                                        | Sign inte                      | o ORCID                        |  |  |  |
|                                        | Forgotten your password? Reset | it here                        |  |  |  |
|                                        | Sign in with a socia           | l media account 🕑              |  |  |  |
|                                        | <b>G</b> Sign in with Google   | <b>f</b> Sign in With Facebook |  |  |  |
|                                        |                                |                                |  |  |  |

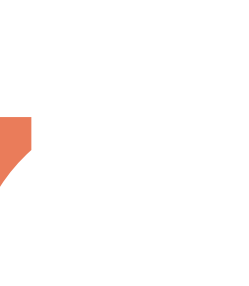

- PBN.
- konieczne jest jeszcze powiązanie konta PBN z osobą z POL-on

Politechnika Warszawska

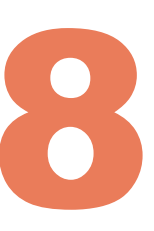

Twoje konto ORCID jest już powiązane z kontem w PBN. Jednak, w tym momencie, głównym zasobem przechowującym informacje o polskich pracownikach naukowych, doktorantach i studentach jest rejestr osób systemu POL-on. Na nim opiera się również baza osób systemu PBN, będącego częścią POL-on. To właśnie dlatego PBN może być podstawą do ewaluacji czy prezentować w swoim Module Analitycznym informacje o autorach którzy nie mają konta w

Abyś mógł zobaczyć swój ORCID iD w Module Analitycznym oraz aby można było powiązać twoje konto użytkownika PBN z rekordem z rejestru osób w POL-on,

## Powiązanie konta PBN z rekordem osoby w systemie POL-on

W tym celu kliknij **POL-on.** Baza osób systemu POL-on oparta jest o wykaz pracowników naukowych, nauczycieli akademickich i doktorantach z systemu POL-on. Powiązania z bazą autorów POL-on za pomocą nr PESEL (lub numeru dokumentu) Użytkownik możne dokonać **tylko dla jednego konta** 

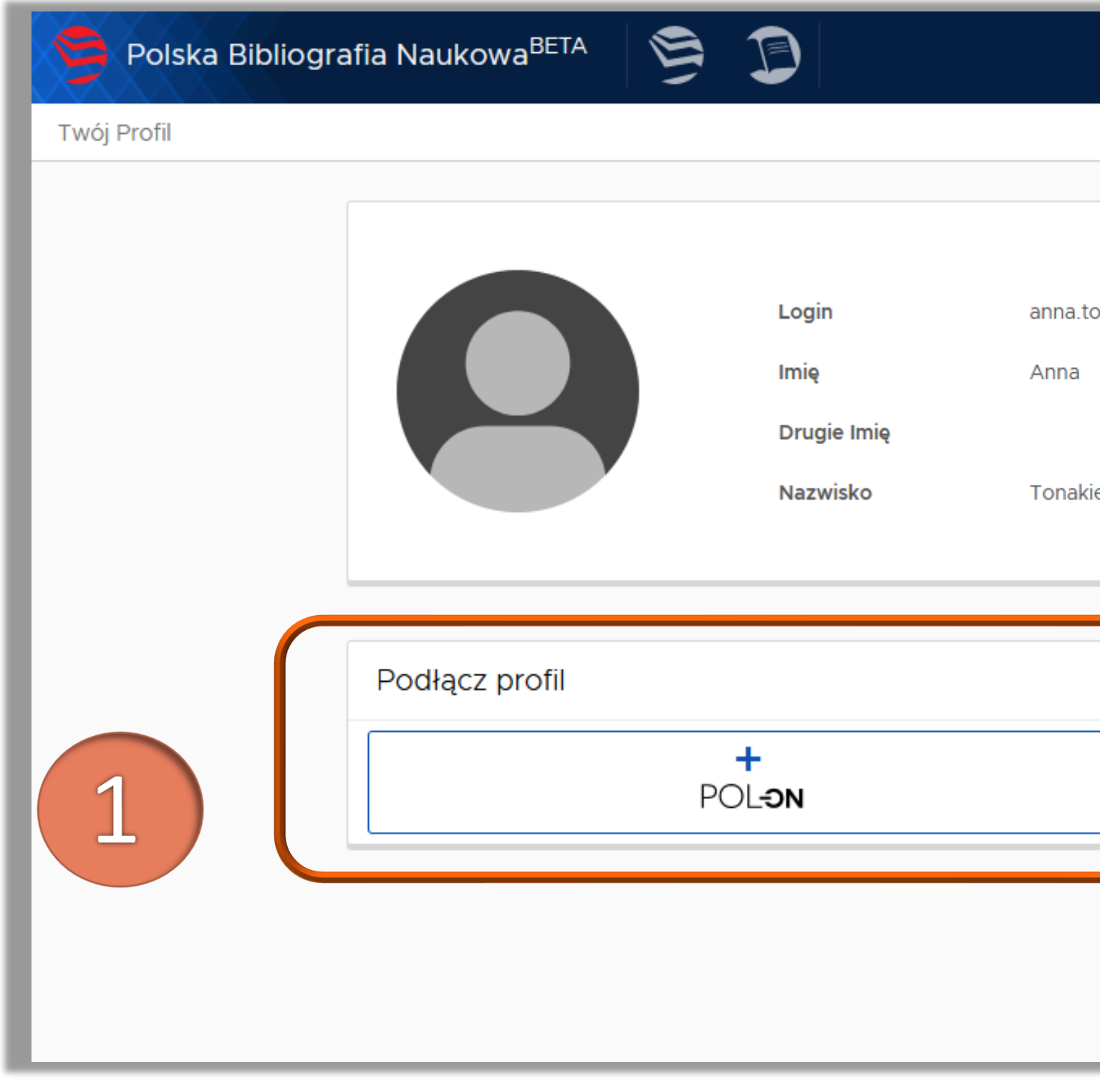

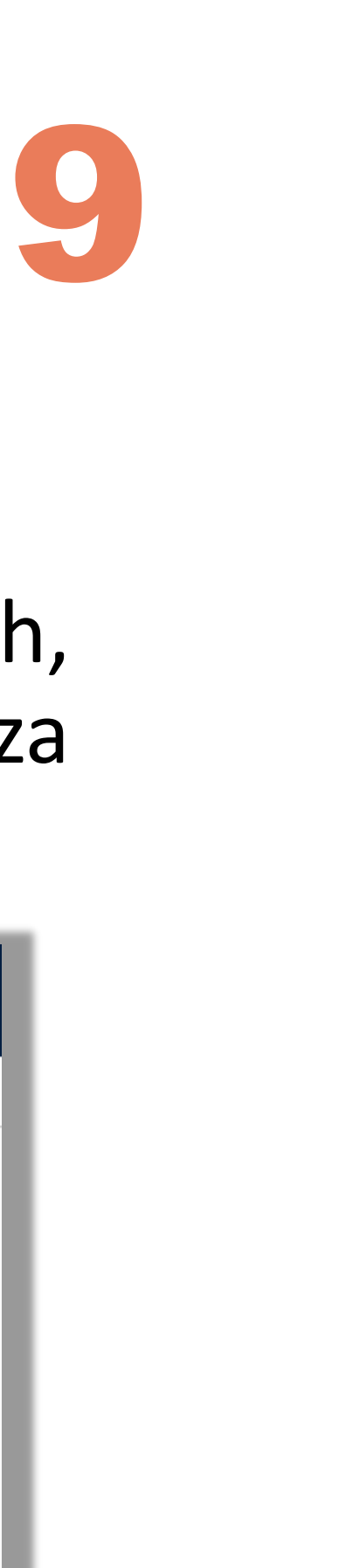

|                      |   |                                                        |     | Wyloguj |
|----------------------|---|--------------------------------------------------------|-----|---------|
|                      |   |                                                        | A ( |         |
| onakiewicz@pw.edu.pl | ¢ | Autentykacja<br>dwuetapowa (2FA)<br>wŁącz              |     |         |
| ewicz-Kołosowska     |   |                                                        |     |         |
|                      |   | Orcid     Identyfikator Orcid:     0000-0001-5133-0622 |     |         |
|                      |   | Połącz moduł centralnego<br>logowania OPI PIB          |     |         |
|                      |   |                                                        |     |         |

## Powiązanie konta PBN z rekordem osoby w systemie POL-on

Wprowadź swój numer PESEL i kliknij Podłącz. W przypadku obcokrajowców bez numeru PESEL należy podać kod kraju pochodzenia dokumentu i numer dokumentu\*

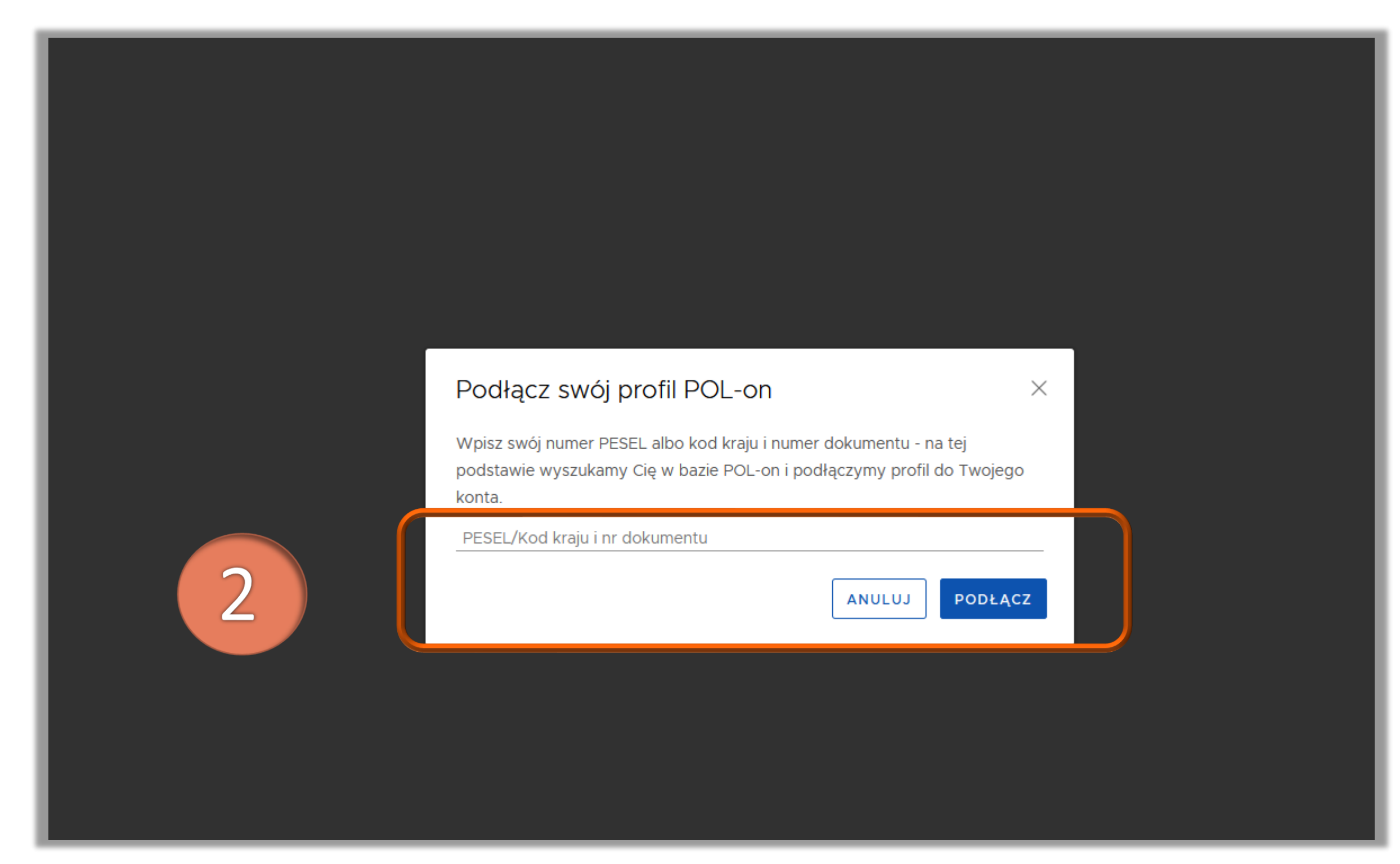

#### Politechnika Warszawska

\* Należy wprowadzić dwuliterowy kod kraju, który wydał dokument a następnie (bez żadnej spacji) numer dokumentu w identycznej formie jaka wprowadzono do systemu POL-on. Np: - kraj wydania dokumentu "Polska", numer dokumentu w POL-on "123xyx123" – w okienko należy wprowadzić "PL123xyx123"

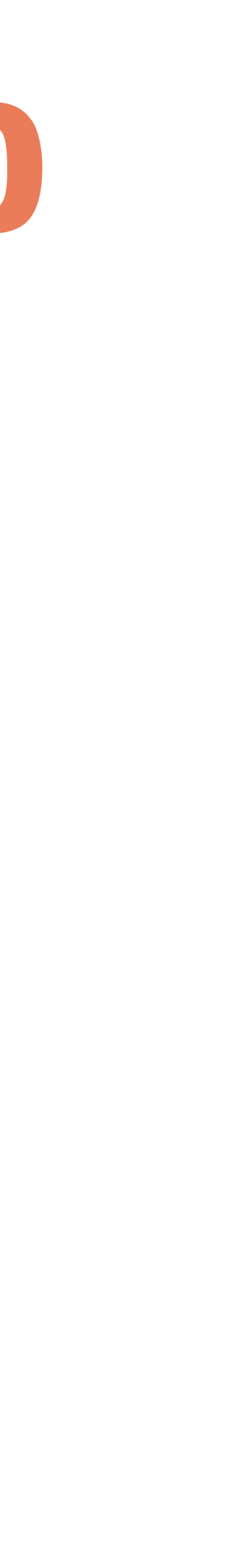

### Powiązanie konta PBN z rekordem osoby w systemie POL-on

Konto PBN zostało powiązane z osobą z POL-on

| Polska Bibliografia Naukowa <sup>BETA</sup> | S D                          |                                    |                                               | Wyloguj |
|---------------------------------------------|------------------------------|------------------------------------|-----------------------------------------------|---------|
| Twój Profil                                 |                              |                                    |                                               | A 🗛 🗛 A |
|                                             | Login<br>Imię<br>Drugie Imię | anna.tonakiewicz@pw.edu.pl<br>Anna | Autentykacja<br>dwuetapowa (2FA)<br>wŁĄcz     |         |
|                                             | Nazwisko                     | Tonakiewicz-Kołosowska             | Połączone konta                               |         |
|                                             |                              |                                    | Orcid           Identyfikator Orcid:          |         |
| POL-on                                      |                              | Ŵ                                  | 0000-0001-5133-0622                           |         |
| <b>PBN-ID:</b> 1544789                      |                              |                                    | Połącz moduł centralnego<br>logowania OPI PIB |         |
| Imię i Nazwisko: Anna                       | a Tonakiewicz-Kołosowska     |                                    | ΟΡΙΡΙΒ                                        |         |
| Tytuł naukowy ["MGR                         | 2"]                          |                                    |                                               |         |
| Jednostki Naukowe:                          | Politechnika Warszawska      |                                    |                                               |         |
|                                             |                              |                                    |                                               |         |

#### Politechnika Warszawska

1

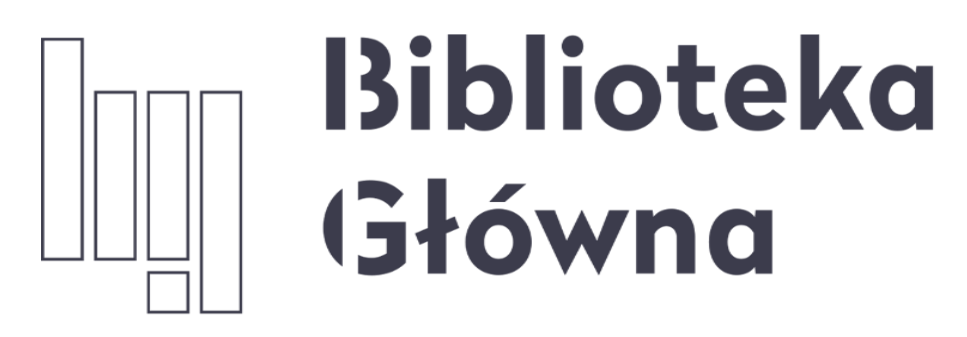

POLITECHNIKA WARSZAWSKA

Jeżeli masz dodatkowe pytania skontaktuj się z nami **repozytorium.bg@pw.edu.pl** lub z zespołem <u>helpdesk PBN</u> za pośrednictwem systemu zgłoszeń

Politechnika Warszawska 12

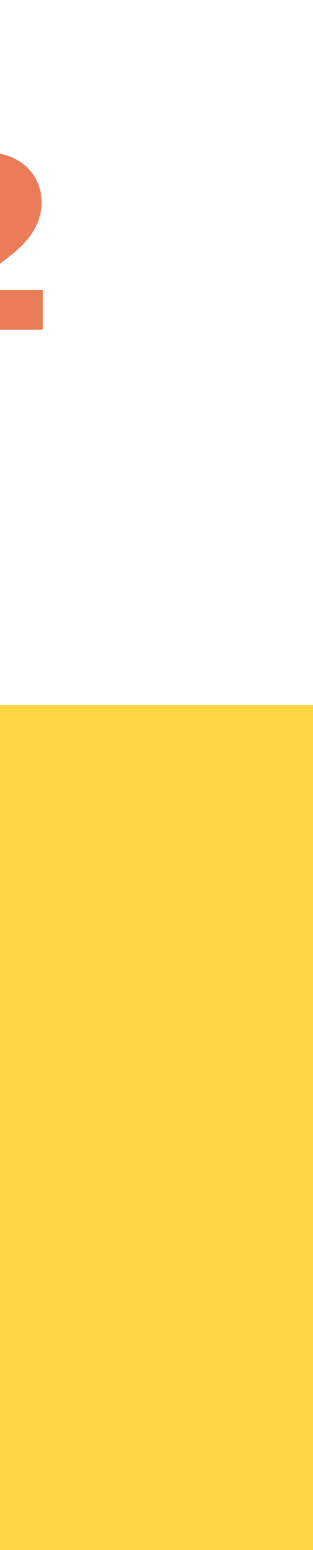